## Instrucciones de Instalación InventDroid

- 1. Crear el servidor local Xampp (phpmyadmin, mysql, php v7)
- 2. Descomprime el Zip carpeta inventDroid\_web\_service en carpeta local del servidor xampp/htdoc/InventDroid.
- 3. Instalar la BBDD inven\_droid\_bbdd.sql en Mysqls (método de importación)
- 4. Arrancar el servidor.
- 5. Modificar las URL del proyecto para que apunten a la nueva ip asignada o simplemente a localhost. (en un entorno real/profesional, apuntaría a un dominio. "en la versión final de entrega se opta por un hosting) también deberán actualizarse la URL's de las sentencias SQL de la parte servidor para que apunten al servidor nuevo configurado.

Los principales ficheros y clases a modificar son:

Parte Servidor:

·conect.php

- ·ConsLastIvent.php
- ·ConLastUser.php
- ·consultaInvent.php

·insertarInventario.php

insertarUsuario.php

- ·insertarZone.php
- $\cdot modificarUsuario.php$
- Parte Código Fuente:
- ·Clase WebServices

·Todas las clases parseJSON...

## PD:Revisar de forma unitaria.

- 6. Compilar nueva APK
- 7. Descargar e Instalar el APK en el terminal Android.

## <u>PD:el terminal tiene que tener una versión Android igual o superior a Jelly Bean e inferior</u> <u>a Marshmallow.</u>